| 6                |                                  |                      |                      | رود به سیستم                  | 9                         |
|------------------|----------------------------------|----------------------|----------------------|-------------------------------|---------------------------|
| dh.              |                                  | <b>x</b> 5           | استاد                | نوع کاربري :                  |                           |
|                  |                                  |                      | ٩٠٠                  | کد کاربری :                   |                           |
|                  |                                  |                      |                      | کلمه عبور :                   |                           |
|                  | اپلیکیشن موبایل (ویژه دانشجویان) |                      |                      |                               |                           |
|                  | سامانه آموزش سما 🐂               | ود به سیستم          | ,9                   |                               |                           |
|                  | 😵 🕞 💿 🛱 📾 🍴                      | < > m 1 *            |                      |                               |                           |
| (94.36)          |                                  |                      | lease to be a second | 1                             |                           |
| (Titvic) - Objes |                                  |                      | Come of the second   | A new Children and the second |                           |
|                  | ſ                                |                      |                      | 1                             | A. 7                      |
|                  | ى.                               | بازمندىها اموزش مجاز | یسابداری ب           | تحصيلات تدميلي <              | <b>همه</b> اموزشی         |
|                  |                                  |                      | -                    | ه اموزش مجازی اساتید          | ⊙ راهنمای تصویری سامان    |
|                  |                                  |                      | we Adobe C           | شجوئی سیستم onnect:           | • دانلود فایل راهنمای دان |
|                  |                                  |                      | تان ۹۹               | ر اساتید در نیمسال تابس       | ⊙ لینک دسترسی به کلاس     |
|                  |                                  |                      |                      | Adobe                         | ⊙ دانلود نرم افزار Conect |
|                  |                                  |                      |                      |                               |                           |
|                  |                                  |                      |                      |                               |                           |
| و نصب شود        | نامه از این قسمت دانلود          | فایل بر              |                      |                               |                           |
|                  |                                  |                      |                      |                               |                           |
|                  |                                  |                      |                      |                               |                           |

آموزش نرم افزار Adobe Connect برای اساتید

میانبر برنامه در دسکتاپ پس از نصب :

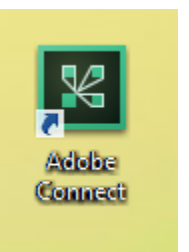

در صورتیکه برای <mark>اولین بار</mark> وارد سیستم شوید، فرم زیر جهت تغییر رمز نمایش داده می شود. ا

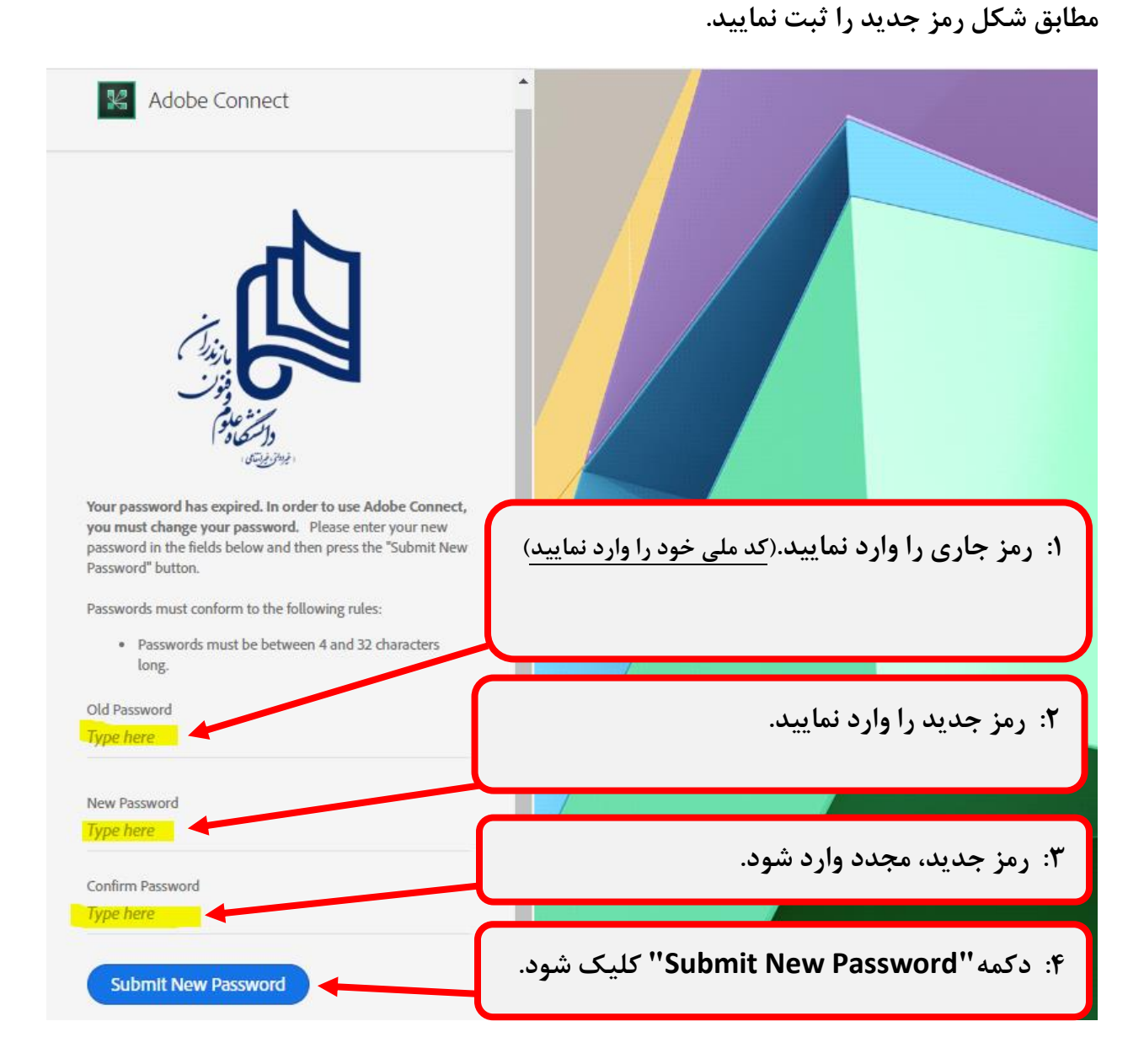

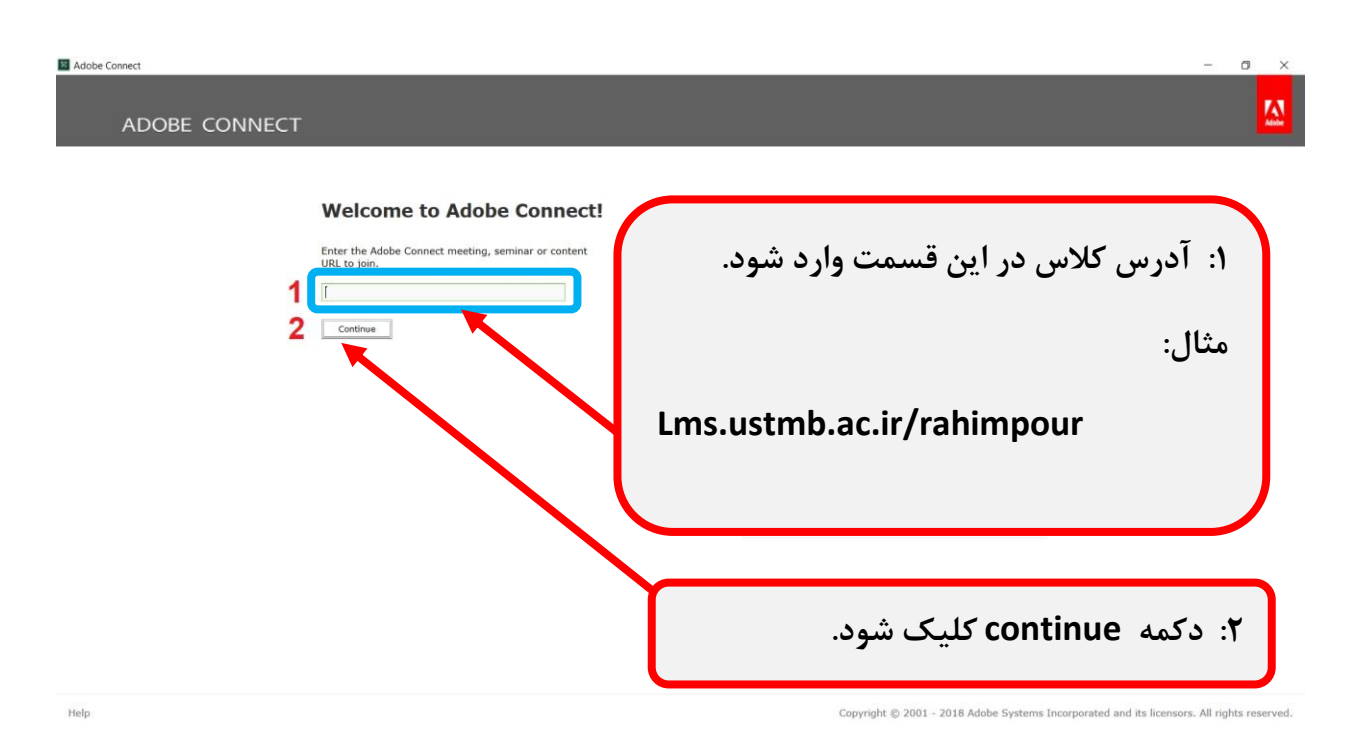

برای ورود به کلاس ابتدا لینک کلاس را در بخش 1 وارد کرده و سپس روی بخش 2 کلیک کنید

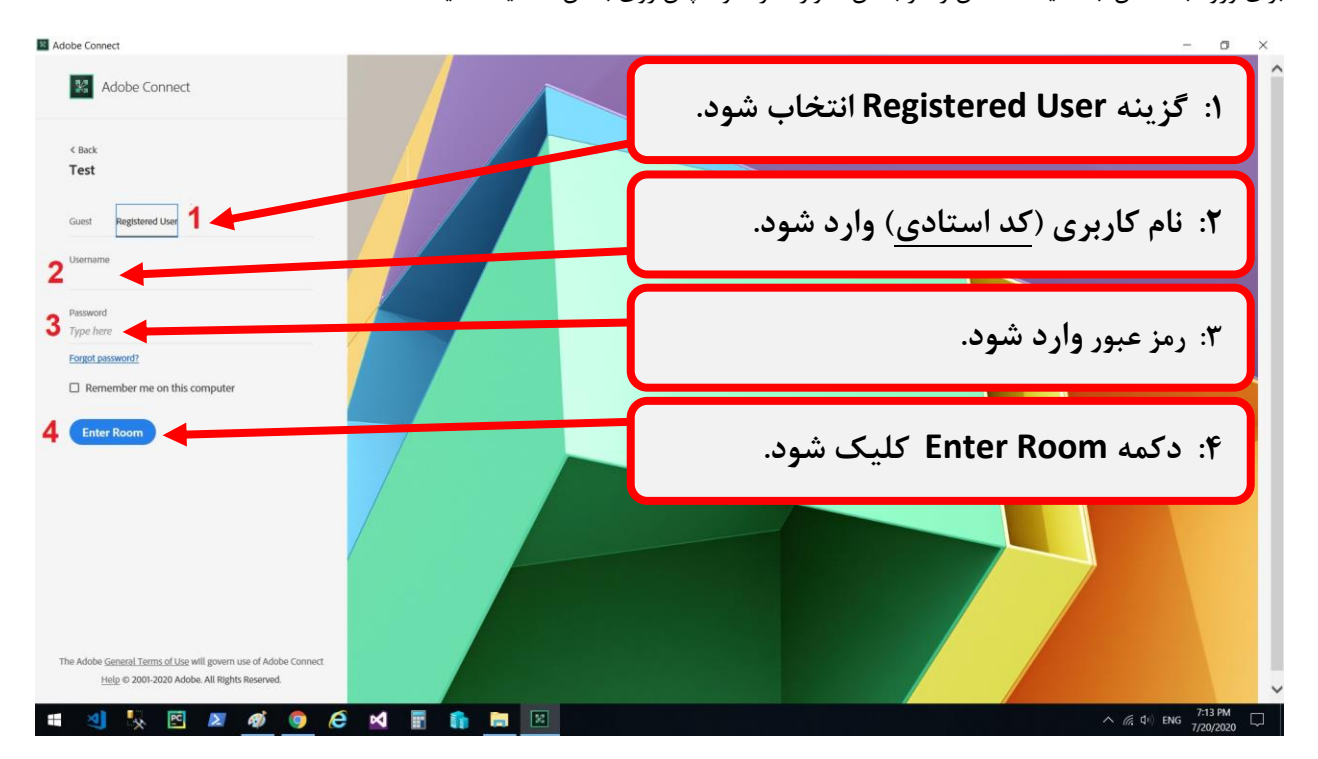

در این صفحه ابتدا بخش 1 را انتخاب کرده و سپس در بخش 2 و 3 بترتیب نام کاربری و کلمه عبور را وارد کنید.

درنهایت روی بخش 4 کلیک کنید

| Test - Adobe Connect |                       | - | o × |
|----------------------|-----------------------|---|-----|
|                      |                       |   |     |
|                      |                       |   |     |
|                      | درانتظار ورود به کلاس |   |     |
|                      |                       |   |     |
|                      |                       |   |     |
|                      | Connecting            |   |     |
|                      |                       |   |     |
|                      |                       |   |     |
|                      |                       |   |     |
|                      |                       |   |     |

درانتظار ورود به کلاس...

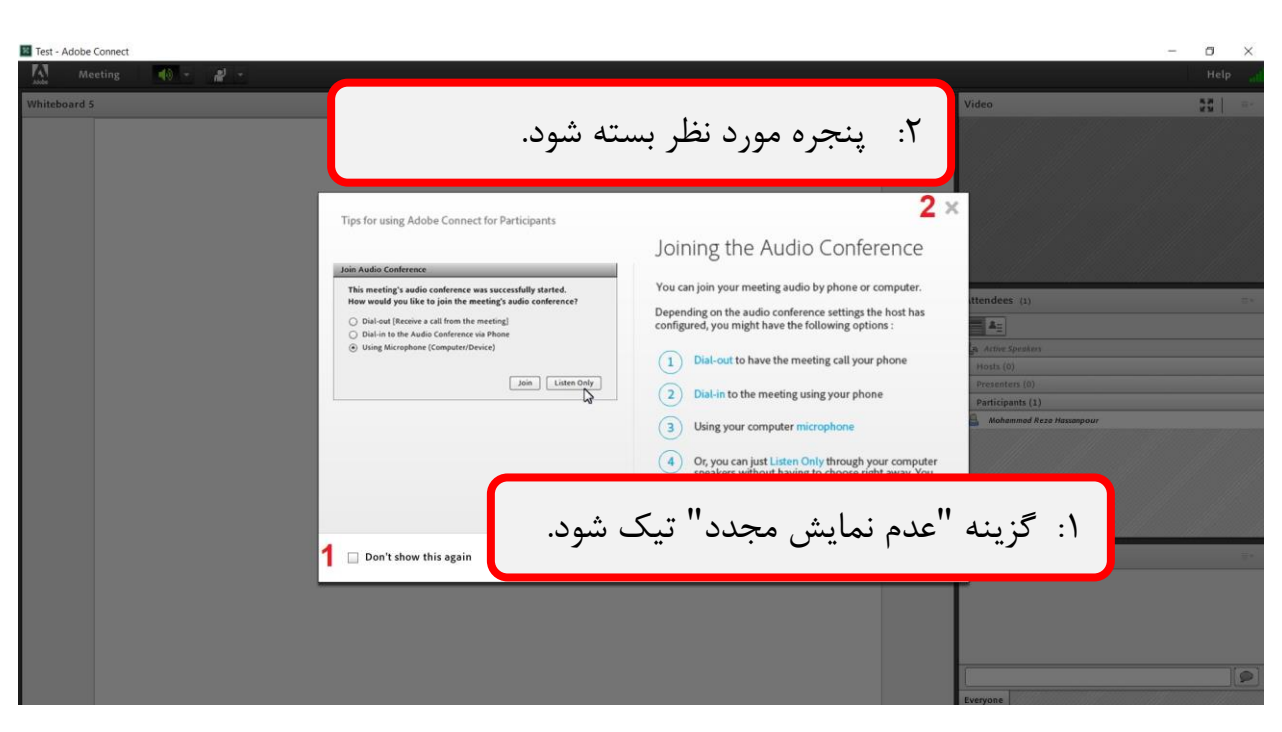

بخش 1 را تیک زدہ و روی بخش2 کلیک کنید

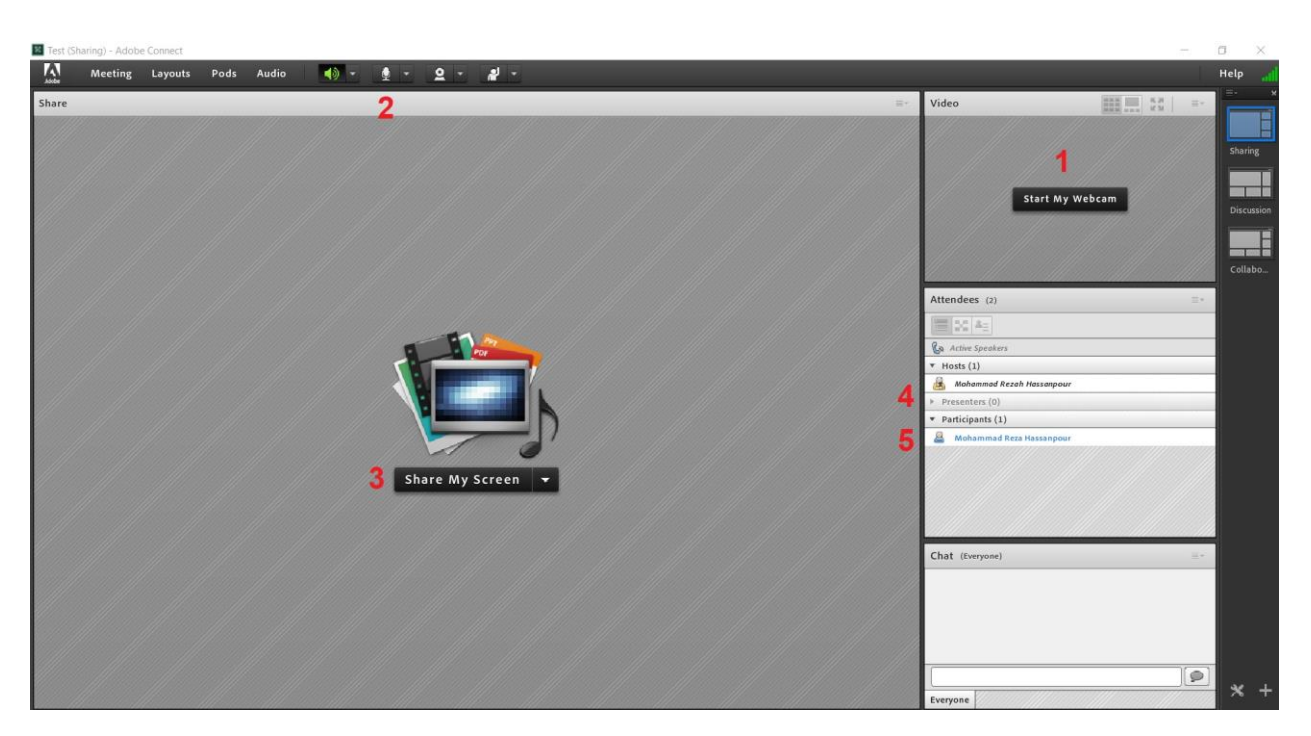

به کلاس وارد شدید، بخش ۱ برای به اشتراک گذاری تصویر است، بخش ۲ برای فعال کردن میکروفون و بخش ۳ به اشتراک گذاری مطالب قابل ارائه است. بخش ۴ نام استاد را نمایش می دهد. بخش ۵ لیست دانشجویان حاضر در کلاس را نمایش می دهد.

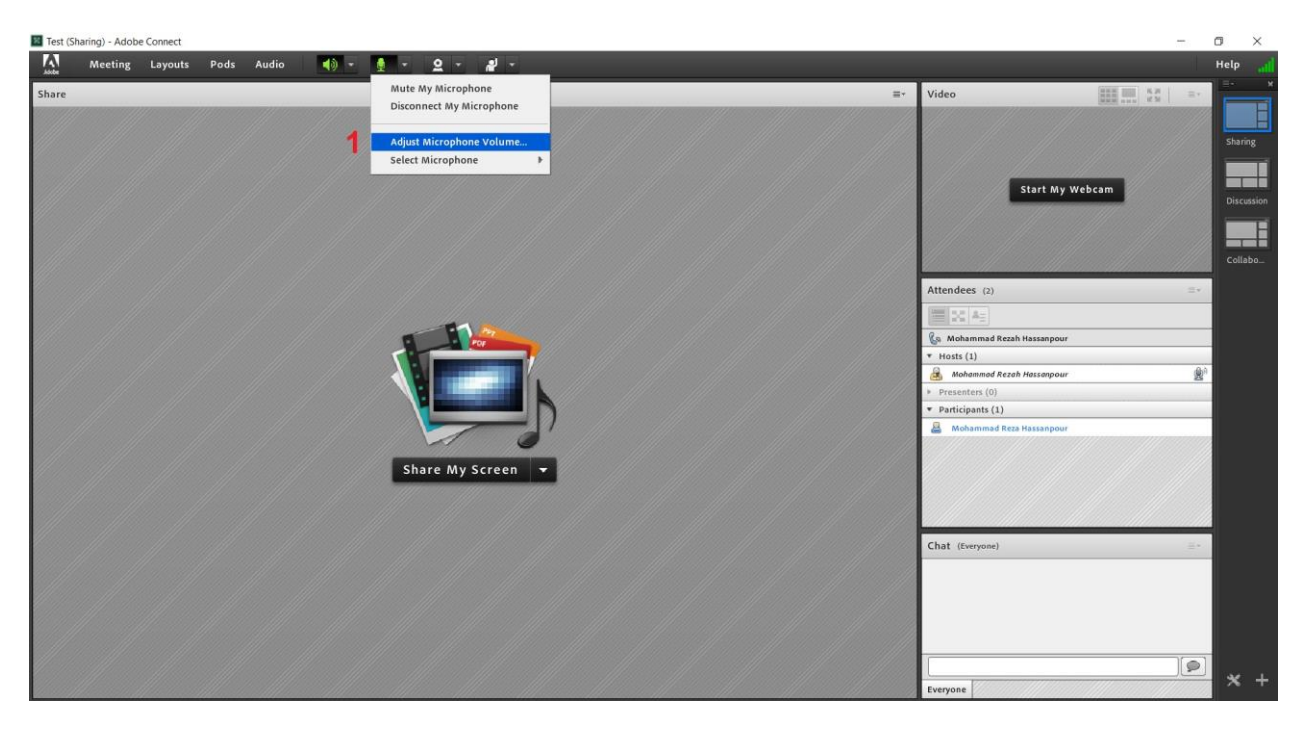

برای تنظیم صدای میکروفون وارد بخش ۱ شوید.

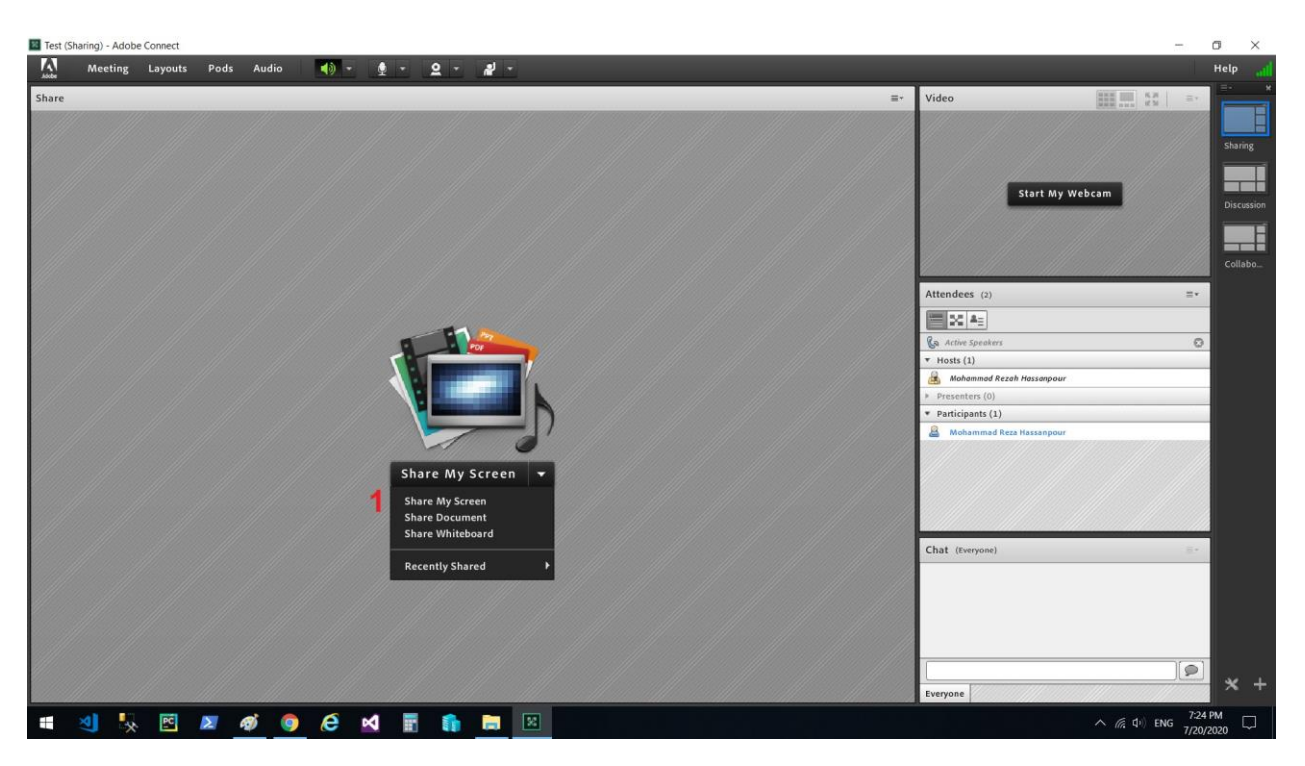

برای به اشتراک گذاشتن مطالب قابل ارائه، ابتدا فایل های مورد نظر را در ویندوز باز کنید و سپس در کلاس روی گزینه ۱ کلیک کنید.

| Test (Sharing) - Adobe Connect                                                                                                    |         | o ×                              |
|----------------------------------------------------------------------------------------------------|---------|----------------------------------|
| 💦 Meeting Layouts Pods Audio 🐠 - 👲 - 🗕 - 🖋 -                                                                                                    |         | Help 🔐                           |
| Share - Mohammad Resh Hassanpour Switch to MiniControl 🚼 🛛 🖛 Video                                                                                                    | n   =-  |                                  |
| Stat Screen Sharing     Stat Screen Sharing     Stat Advections     Stat Advections <td>=-<br/>©</td> <td>sharing<br/>Discussion<br/>Collabo</td>                                                                                                    | =-<br>© | sharing<br>Discussion<br>Collabo |
| Aske Share Pod Full Screen for Attendees 3 Share Cancel                                                                                                    |         |                                  |
|                                                                                                    |         |                                  |
| Everyone Control of the Control of the Control of t |         | <b>*</b> +                       |

در پنجره باز شده ابتدا بخش ۱ را انتخاب کرده و در قسمت ۲ فایل هایی که در کلاس ارائه میشود ( قبلاً باز شده بود ) را انتخاب کنید و بخش ۳ را کلیک کنید.

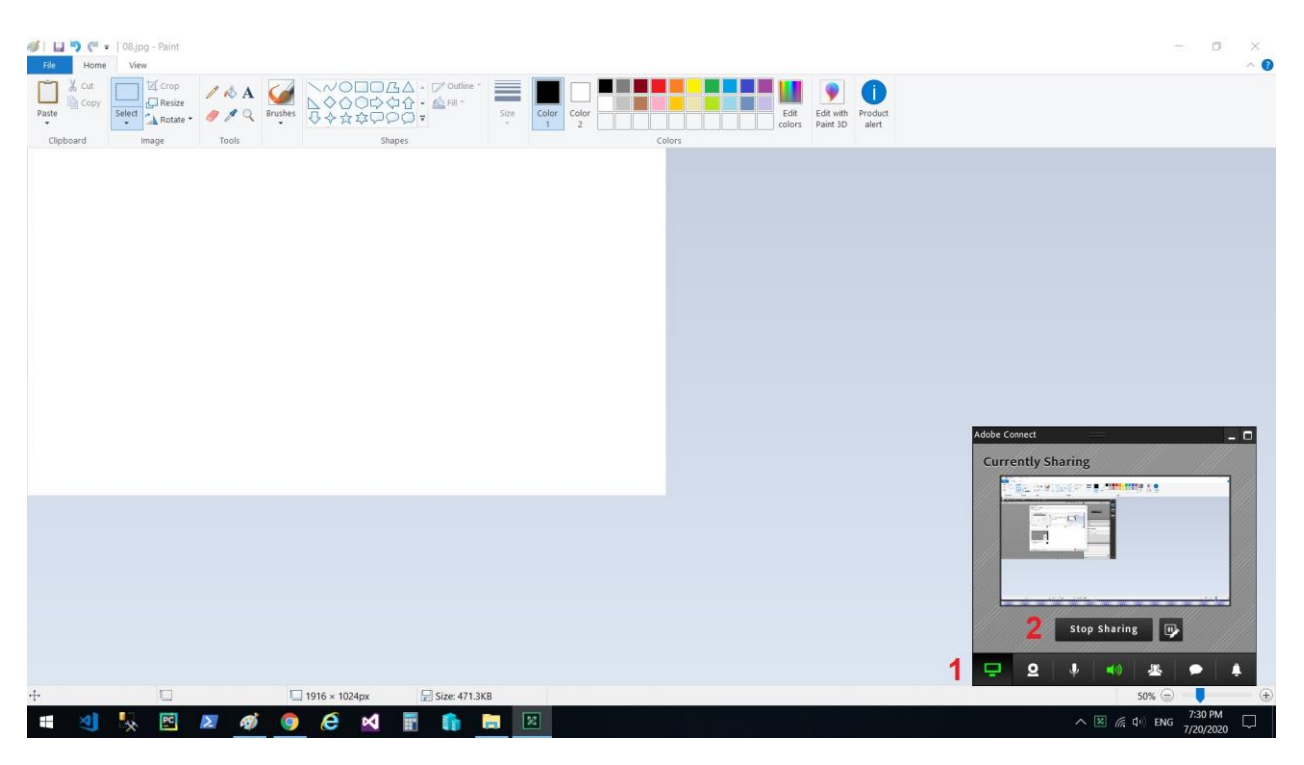

فایل های انتخاب شده به دانشجویان ارائه می شود. برای پایان ارائه ابتدا آیکن مانیتور در بخش ۱ و سپس بخش ۲ را انتخاب کنید.

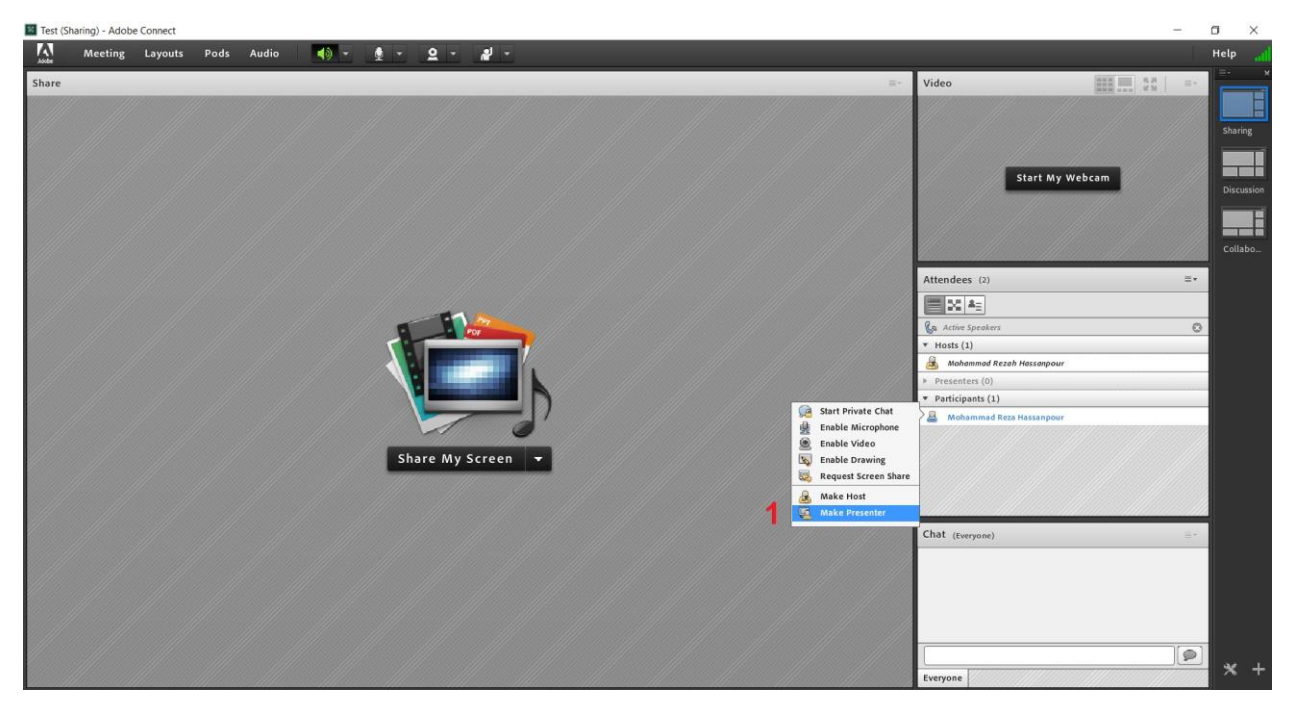

برای ارائه یک دانشجو، شخص مورد نظر را از لیست دانشجویان انتخاب کرده و در پنجره باز شده گزینه ۱ را انتخاب کنید.

| 📧 Test (S | haring) - Adobe | Connect |            |       |     |              |   |   |                                                                             |                                                                                                |                | -  | o ×        |
|-----------|-----------------|---------|------------|-------|-----|--------------|---|---|-----------------------------------------------------------------------------|------------------------------------------------------------------------------------------------|----------------|----|------------|
| A         | Meeting         | Layouts | Pods Audio | • • • | Q - | 2 - #        |   |   |                                                                             |                                                                                                |                |    | Help 🚮     |
| Share     |                 |         |            |       |     |              |   |   | <b>H</b> *                                                                  | Video                                                                                          | <b>III.</b> 33 | =+ | Sharing    |
|           |                 |         |            |       |     |              |   |   |                                                                             | Start My V                                                                                     | Vebcam         |    | Discussion |
|           |                 |         |            |       |     |              |   |   |                                                                             | Attendees (2)                                                                                  |                | ≡* |            |
|           |                 |         |            |       | -   | 11           | - |   |                                                                             | Active Speakers  Hosts (1)                                                                     |                | 0  |            |
|           |                 |         |            |       | Sh  | are My Scree |   | 1 | Start Private Chat<br>Request Screen Share<br>Make Host<br>Make Participant | Mohammad Rezeh Hassanpour     Presenters (1)     Mohammad Reza Hassanpour     Participants (0) |                |    |            |
|           |                 |         |            |       |     |              |   |   |                                                                             | Chat (Everyone)                                                                                |                |    |            |
|           |                 |         |            |       |     |              |   |   |                                                                             |                                                                                                |                | 1  |            |
|           |                 |         |            |       |     |              |   |   |                                                                             | Everyone                                                                                       |                |    | <b>*</b> + |

پس از اتمام ارائه دانشجو مجدد شخص مورد نظر را انتخاب کرده و سپس گزینه ۱ را انتخاب کنید.

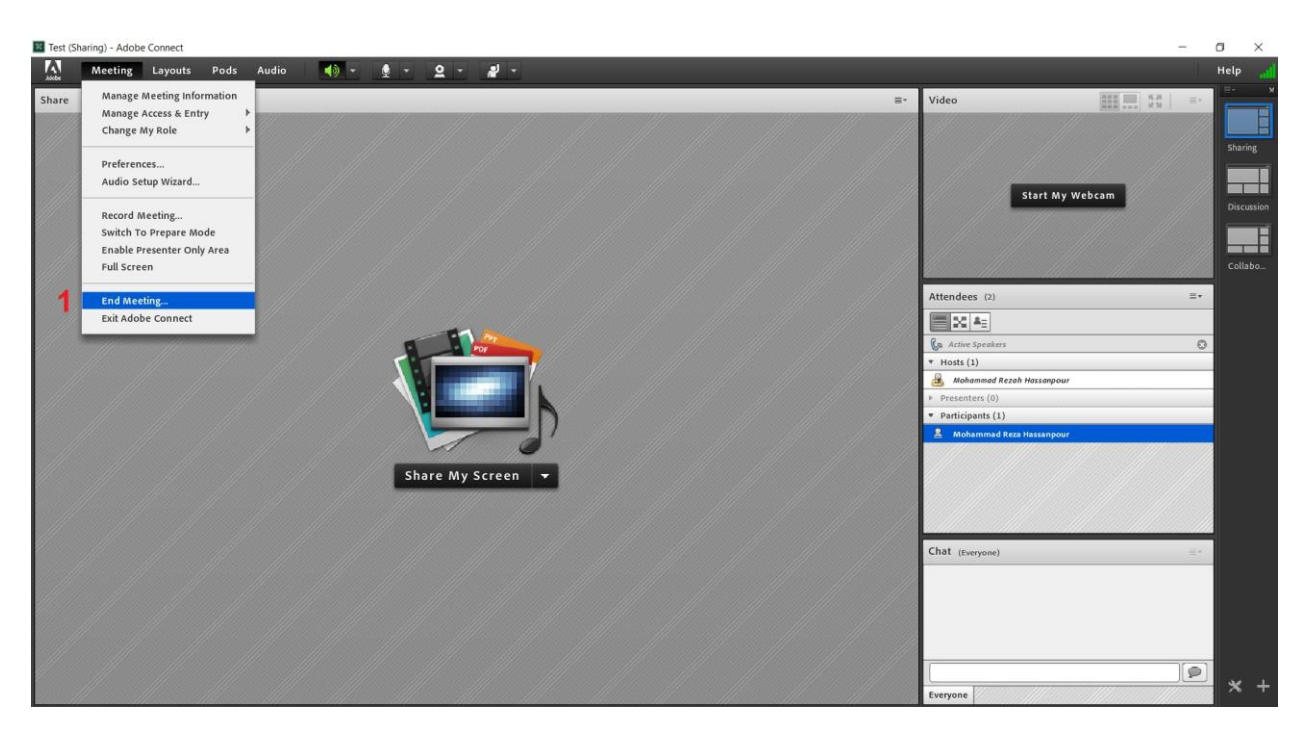

برای پایان جلسه روی گزینه ۱ کلیک کنید.

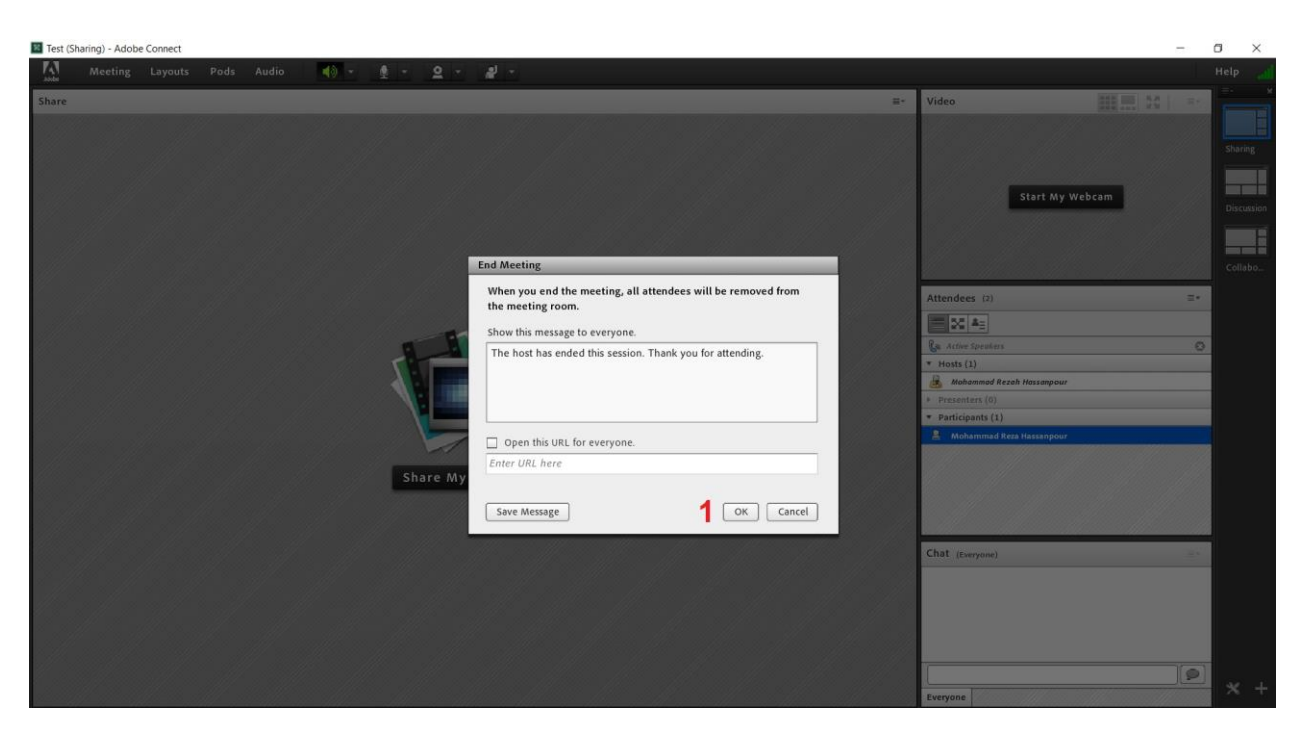

وسپس گزینه ۱ را بزنید.